## Web ホスティングサービスの利用方法

「Web ホスティングサービス ID・パスワード通知書」を準備の上、手順を進めてください。

## 【サーバへのファイルアップロード】

ここでは、「WinSCP」を利用した方法を記載します。

1. ログイン画面が表示されますので、次の内容を入力して「ログイン」を押します。

| 転送プロトコル | SFTP                                                                          |
|---------|-------------------------------------------------------------------------------|
| ホスト名    | sumire.ipc.shimane-u.ac.jp                                                    |
| ユーザ名    | 惑行された ID・パフロード                                                                |
| パスワード   | $\pi_{11}$ each $\mathbf{ID} \cdot \mathbf{N} \wedge \mathbf{y} = \mathbf{y}$ |

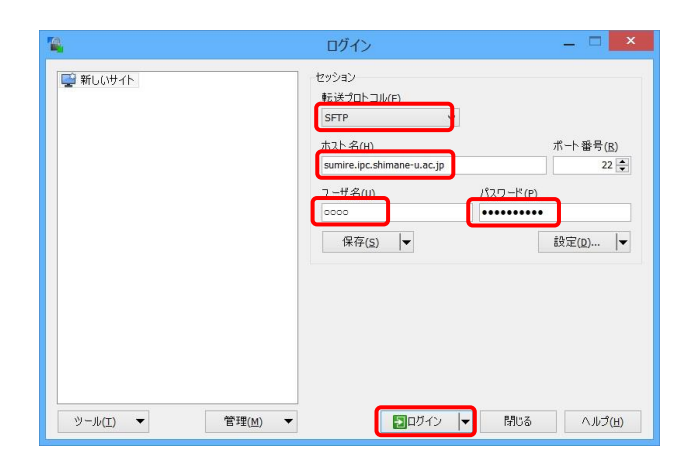

2. 「警告」が出た場合は「はい」をクリックしてください。

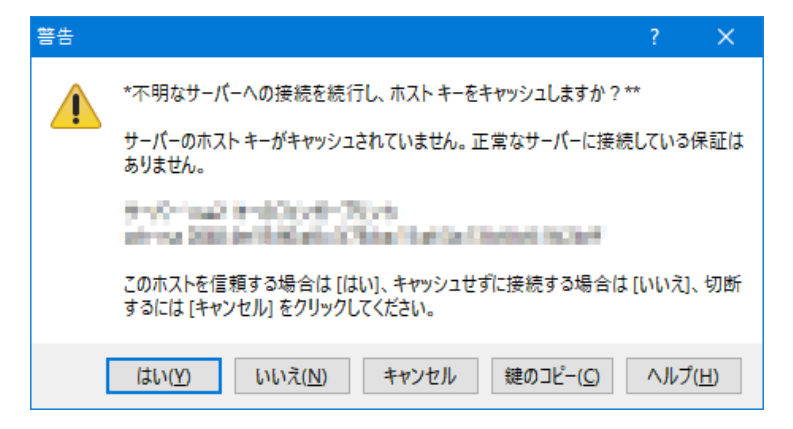

## 【掲載テスト】

3. メモ帳を開き適当な文字を入力します。「index.html」と名前を付けてデスクトップに保存します。

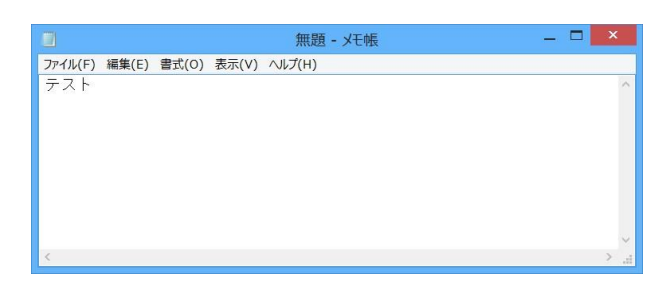

4. WinSCP 画面右側の「public\_html」をダブルクリックします。

| ¥.                                                                                                    |                                                  | Docun                                                                                                    | nents - sumin                                                                                                    | esample@sun                                                                                                | nire.ipc.shimane-u.ad | .jp - Win | SCP                                        |           | - 🗆 🗙          |
|----------------------------------------------------------------------------------------------------|--------------------------------------------------|----------------------------------------------------------------------------------------------------|----------------------------------------------------------------------------------------------------|----------------------------------------------------------------------------------------------------|-----------------------|-----------|--------------------------------------------|-----------|----------------|
| ローカル(L) マーク(M) ファイ<br>亜 鸐 😂 同期 🗾 🧬                                                                                                    | リレ(F) コマンI                                       | <sup>6</sup> (C) セッション(S) オン<br>劒 キュー・  転送段                                                                                                    | 「ション(O) リモート<br>定 デフォルト                                                                                                    | (R) ヘルプ(H)<br>- <i>19</i>                                                                                  | •                     |           |                                            |           |                |
| Sumiresample@sumir                                                                                                    | e.ipc.shimar                                     | ne-u.ac.jp 🔛 新しい                                                                                                    | セッション                                                                                                    |                                                                                                    |                       |           |                                            |           |                |
| 100 ACKE\$1 15                                                                                                    | - 🗂 🔽  -                                         |                                                                                                    | a 2 🐁                                                                                                    |                                                                                                    | 🚺 上 sumiresamp 🔹 🚰 🖪  | 2         | - 2002                                     | ファイルの検索   | 2              |
| 山田 アップロード ・   📝 福田                                                                                                    | - 20 17 1                                        | 5 JUIGH                                                                                                    | + - 7                                                                                                    |                                                                                                    | 1個 9950-8 • 12 編集     | -×17      | B 70/77 💕 🕞 🗐                              |           |                |
| C:¥Users¥work¥Documen                                                                                                    | ts                                               |                                                                                                    |                                                                                                    |                                                                                                    | 1                     |           |                                            |           |                |
| 名前                                                                                                    | サイズ                                              | 種類                                                                                                    | 更新日時                                                                                                    |                                                                                                    | 名前                    | サイズ       | 更新日時                                       | パーミッション   | 所有者            |
| <ul> <li>Coffice のたスタムテンブ</li> <li>ドキュント</li> <li>ワーファルグの米川用方法</li> <li>ワーファルグの米川用方法</li> <li>ローボージング・パリービー</li> <li>ローボージング・パリービー</li> <li>ローボージング・パリービー</li> <li>ローボージング・パリービー</li> <li>ローボージング・ハリービー</li> <li>ローボージング・ハリービー</li> <li>ローボージング・ローボージング・ハリービー</li> <li>ローボージング・ローボージング・ローボージング・ローボージング・ローボージング・ローボージング・ローボージング・ローボージング・ローボージング・ローボー</li> <li>ローボージング・ローボー</li> <li>ローボージング・ローボー</li> <li>ローボージング・ローボー</li> <li>ローボージング・ローボー</li> <li>ローボージング・ローボー</li> <li>ローボージング・ローボー</li> <li>ローボージング・ローボー</li> <li>ローボージング・ローボー</li> <li>ローボージング・ローボー</li> <li>ローボージング・ローボー</li> <li>ローボージング・ローボー</li> <li>ローボージング・ローボー</li> <li>ローボー</li> <li>ローボー</li> <li>ローボー</li> <li>ローボーン</li> <li>ローボーン</li> <li>ローボーン</li> <li>ローボー</li> <li>ローボー</li> <li>ローボー</li> <li>ローボー</li> <li>ローボー</li> <li>ローボー</li> <li>ローボー</li> <li>ローボー</li> <li>ローボー</li> <li>ローボー</li> <li>ローボー</li> <li>ローボー</li> <li>ローボー</li> <li>ローボー</li> <li>ローボー</li> <li>ローボー</li> <li>ローボー</li> <li>ローボー</li> <li>ローボー<td>527 KB<br/>240 KB<br/>250 KB<br/>2,117 KB<br/>765 KB</td><td>U2コ上のディルサー)<br/>アナル フォルター<br/>アナル フォルター<br/>アナル フォルター<br/>アナル フォルター<br/>アナル フォルター<br/>アナル フォルター<br/>アナル フォルター<br/>オル フォルター<br/>ルペロション<br/>Microsoft Word<br/>Adobe Acrobat</td><td>2017/01/25 1<br/>2016/07/06 1<br/>2017/01/25 1<br/>2017/01/25 1<br/>2017/01/12 1<br/>2016/10/12 1<br/>2016/10/12 1<br/>2016/10/12 1<br/>2016/10/12 1</td><td>0.15:08<br/>37:45:4<br/>0:15:43<br/>0:49:46<br/>5:57:47<br/>1:44:36<br/>1:44:36<br/>1:44:37<br/>1:45:23<br/>1:45:23</td><td>public_html</td><td></td><td>2017/01/24 12:58:57<br/>2017/01/24 12:58:57</td><td>DW07-X7-X</td><td>root<br/>sumire</td></li></ul> | 527 KB<br>240 KB<br>250 KB<br>2,117 KB<br>765 KB | U2コ上のディルサー)<br>アナル フォルター<br>アナル フォルター<br>アナル フォルター<br>アナル フォルター<br>アナル フォルター<br>アナル フォルター<br>アナル フォルター<br>オル フォルター<br>ルペロション<br>Microsoft Word<br>Adobe Acrobat | 2017/01/25 1<br>2016/07/06 1<br>2017/01/25 1<br>2017/01/25 1<br>2017/01/12 1<br>2016/10/12 1<br>2016/10/12 1<br>2016/10/12 1<br>2016/10/12 1 | 0.15:08<br>37:45:4<br>0:15:43<br>0:49:46<br>5:57:47<br>1:44:36<br>1:44:36<br>1:44:37<br>1:45:23<br>1:45:23 | public_html           |           | 2017/01/24 12:58:57<br>2017/01/24 12:58:57 | DW07-X7-X | root<br>sumire |
| 0 B(全 3,896 KB 中)/                                                                                                    | 0 個目(全 9                                         | 7ァイル中)                                                                                                    |                                                                                                    | 6 非表示                                                                                                    | 0B(全0B中)/0個目          | (全 1 ファイ  | ((中)                                       |           | 5 非表           |
|                                                                                                    |                                                  |                                                                                                    |                                                                                                    |                                                                                                    |                       |           | 9                                          | SFTP-3    | 0:28:23        |

5. カレントディレクトリが「public\_html」であることを確認し, 2. で作成した「index.html」 を画面右側にドラッグドロップします。

| ire.ipc.shimane-  | u.ac.jp - Win | SCP                 |           | _ 🗆 🗙  |            |
|-------------------|---------------|---------------------|-----------|--------|------------|
|                   |               |                     |           |        |            |
|                   |               |                     |           |        |            |
| 📕 public_html 🔻 🕯 | 🚰 🔽 🔶 🕶 🔿     |                     | ファイルの検索   |        |            |
| 👜 ダウンロード 👻 🗍      | 編集 - 🗙 📝 🛛    | ि ७०/२२ 🗳 🔓 🗉       | -         |        |            |
| /public_html/     |               |                     |           |        |            |
| 名前                | サイズ           | 更新日時                | パーミッション   | 所有者    |            |
| <b>₩</b>          |               | 2017/01/24 12:58:57 | rwxr-xr-x | sumire |            |
|                   |               |                     |           |        |            |
|                   |               |                     |           |        |            |
|                   |               |                     |           |        | Index.html |
|                   |               |                     |           |        |            |
|                   |               |                     |           |        |            |
|                   |               |                     |           |        |            |
|                   |               |                     |           |        |            |

6. ブラウザを開きホームページの URL を入力します。 URL は Web ホスティングサービス ID・パスワード通知書に記載されています。

(例)

URL: https://www.ipc.shimane-u.ac.jp/〇〇〇〇/ ※デフォルト

7. 以下のように、入力したテキストが表示されていればテストは完了です。

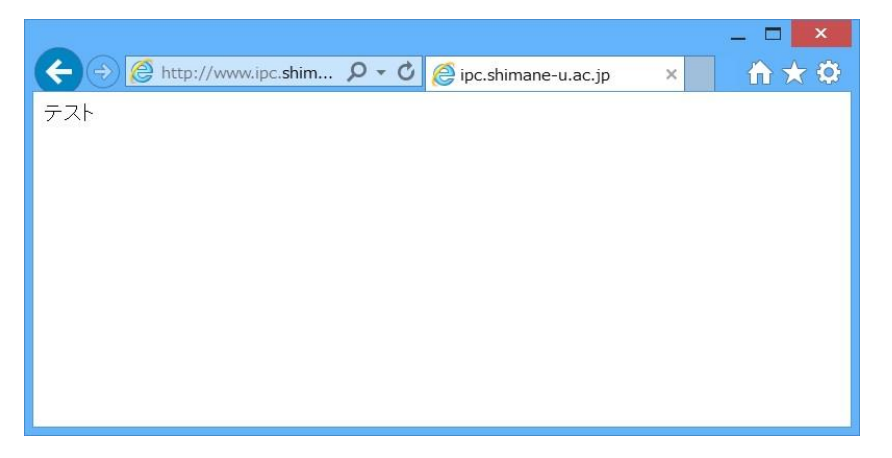